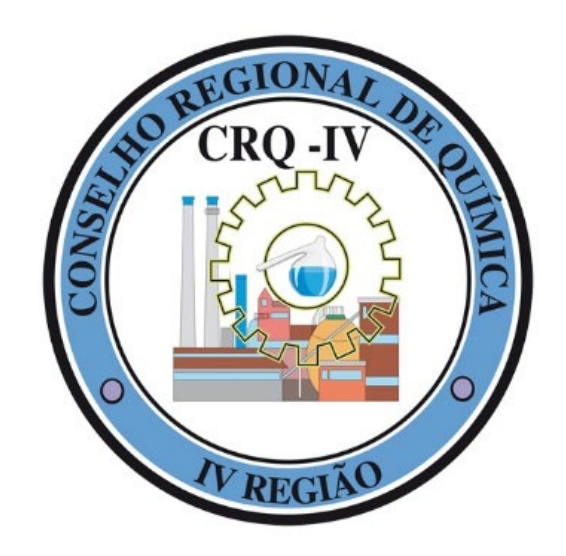

# **TUTORIAL** MeuCRQSP – Pessoa Física

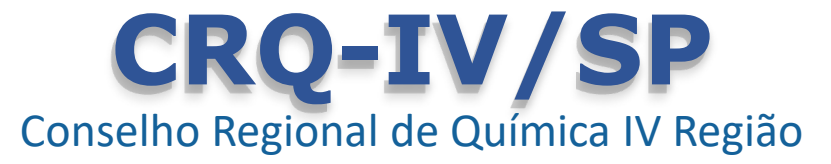

# MeuCRQSP – Login

O MeuCRQSP é uma ferramenta de autoatendimento para profissionais, empresas e estudantes da área da química com objetivo de tornar a prestação de serviços oferecidos pelo CRQ-IV/SP mais ágil e eficiente.

Caso já possua um cadastro, clique no botão "Já possuo acesso" e digite seu CPF e senha para acessar o sistema. Caso contrário, clique no link "Primeiro acesso" para criar seu acesso.

| TRECIONAL CRO-IV                                              |
|---------------------------------------------------------------|
| 🕀 Primeiro acesso 🗹 Já possuo acesso                          |
| Informe abaixo os seus dados de acesso:                       |
| A CPF                                                         |
| <b>≜</b> Senha                                                |
|                                                               |
| D ENTRAR                                                      |
| Esqueci minha senha                                           |
| Se for Empresa, clique aqui                                   |
| Ao entrar, você concorda com a <b>Política de Privacidade</b> |

### **CRQ-IV/SP** TUTORIAL MeuCRQSP – Pessoa Física

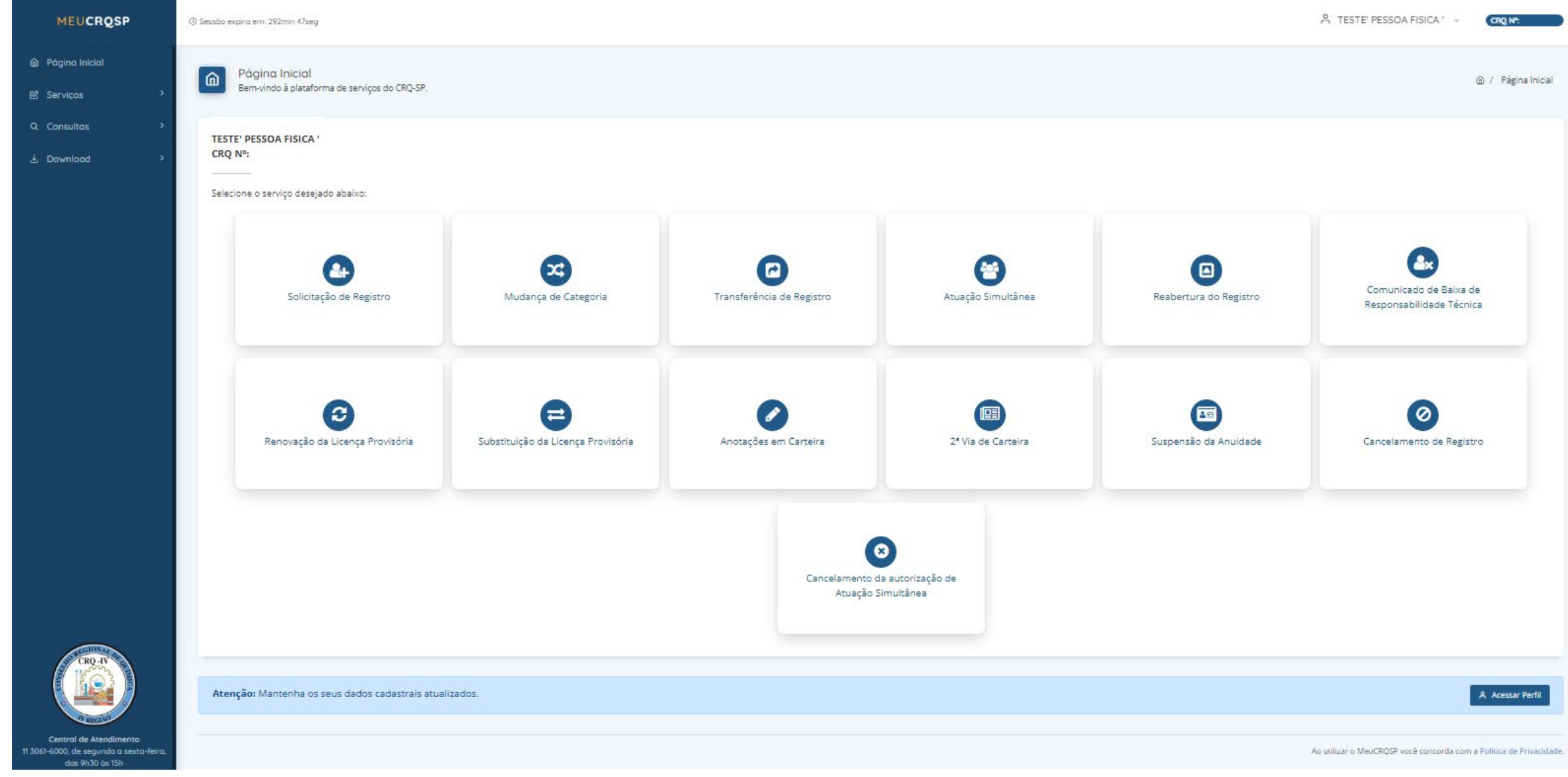

Página inicial MEUCRQSP – Pessoa Física

| 🐣 TESTE' PESSOA FISICA ' 👒   |   |
|------------------------------|---|
| 0                            |   |
| A Exibir Perfil              | G |
| 🖄 Atualizar Dados Cadastrais |   |
| 🖾 Alterar E-mail             |   |
| 🔓 Alterar Senha              |   |
| [→ Sair                      |   |
|                              |   |

## Atualização de cadastro

É possível realizar a atualização de dados cadastrais, alteração de e-mail e alteração de senha.

|                                             | CONSELHO REGIONAL DE QUÍMICA - 4º REGIÃO<br>- CRQ-IV |    |
|---------------------------------------------|------------------------------------------------------|----|
| Endereço Residencial:                       |                                                      |    |
| CEP:*                                       | Preencher                                            |    |
| Endereço: *                                 |                                                      |    |
| Bairro:                                     |                                                      |    |
| Cidade:                                     | SÃO PAULO UP:                                        | SP |
| N <sup>a</sup> t                            | Complemento: Caixa Postal:                           |    |
| Está empregado ?*                           |                                                      |    |
| Telefone celular:*                          |                                                      |    |
| Telefone para contato:                      |                                                      |    |
| Telefone comercial:                         |                                                      |    |
| E-mail alternativo para en<br>notificações: | no de                                                |    |
| E-mail:                                     | Alterar E-mail                                       |    |
| Senha:                                      | Alterar Senha                                        |    |

OBS: Caso não deseje receber o Informativo do CRQ-IV e informações sobre eventos desmarque as opções abaixo (revogação de consentimento nos termos da Lei Geral de Proteção de Dados).

Autorizo o recebimento de Informativo e periódico do CRQ-IV

Autorizo a utilização de meus dados pessoais para recebimento de comunicações sobre eventos e promoções realizados pela entidade e/ou por seus parceiros, como eventos técnicos, sorteios de inscrições gratuitas para cursos ou de descontos exclusivos para profissionais e estudantes da área química.

| Alterar |
|---------|
| Voltar  |

# Serviços online disponíveis

- Solicitação de Registro
- Mudança de Categoria
- Transferência de Registro
- Atuação Simultânea
- Reabertura de Registro
- Comunicado de Baixa de Responsabilidade Técnica
- Renovação da Licença Provisória
- Substituição da Licença Provisória
- Anotações em Carteira
- 2ª via de Carteira
- Suspensão de Anuidade
- Cancelamento de Registro
- Cancelamento de autorização da Atuação Simultânea

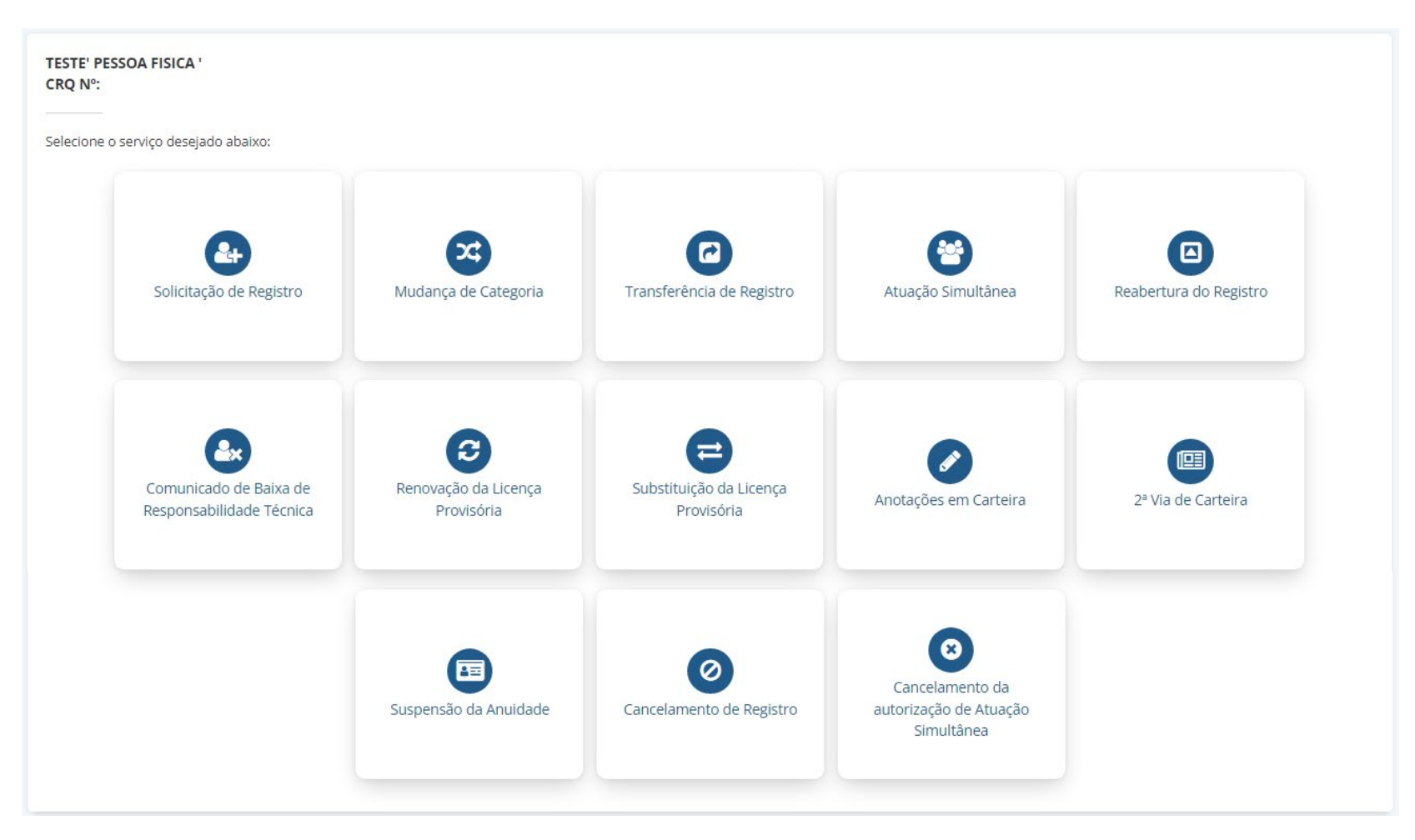

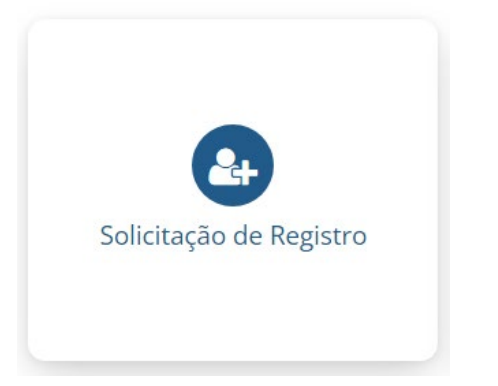

## Solicitação de Registro

São concedidos dois tipos de registros a profissionais da Química:

- Provisório Destinado ao recém-formado para que possa exercer a profissão enquanto aguarda o diploma ser registrado nos órgãos da Educação.
- **Definitivo** Destinado aos profissionais que já possuem o diploma registrado nos órgãos da Educação.

CONSELHO REGIONAL DE QUÍMICA - 4º REGIÃO Registro de Pessoa Física - CRQ-IV - Mod-001

Preencha os campos abaixo e clique no botão "Confirmar" para que os dados sejam enviados ao formulário que aparecerá na próxima janela. Se as informações estiverem corretas, clique sobre o botão "Imprimir" da próxima janela, assine o documento. Se os dados mostrados no formulário estiverem incorretos, simplesmente feche a janela para retornar a esta página e fazer as modificações. Repita o processo após concluí-las.

Fundamental: A apresentação do formulário impresso vai depender da configuração de sua impressora. Por isso, caso o formulário seja impresso em duas folhas, <u>não esqueça</u> de rubricar a primeira e assinar a segunda. Sem esse cuidado o formulário <u>não será aceito.</u> Todos os formulários deverão ser impressos, assinados e digitalizados para enviar ao CRQ-IV.

| ome:*                                                                                |      |                      |      |                            |                                |                 |           |
|--------------------------------------------------------------------------------------|------|----------------------|------|----------------------------|--------------------------------|-----------------|-----------|
| ecionalidade: (j)                                                                    |      |                      |      |                            |                                |                 |           |
| itural de: * 🕧                                                                       |      |                      |      |                            |                                | UP:* 🕧          |           |
| ita de nascimento: *                                                                 |      | 0                    | Esta | do Civil:*                 | Selecione                      | Sexo:*          | Selecione |
| iação:                                                                               | Pai: |                      |      |                            |                                |                 |           |
|                                                                                      | Mãe: |                      |      |                            |                                |                 |           |
| ocumentos Pessoais:                                                                  |      |                      |      |                            |                                |                 |           |
| RG.*                                                                                 |      | Data de<br>Emissão:* |      |                            | 0                              | Orgão Emissor:* |           |
| N° Título de Eleitor:                                                                |      |                      |      |                            | Zona:                          |                 |           |
| Reservista:                                                                          |      |                      |      | N* Estrang                 | eiro CNE:                      |                 |           |
| e Cart. Trabalho:                                                                    |      |                      |      | Série da<br>(dispensado po | Carteira.:<br>ra CTPS digital) |                 |           |
| dispensado para CTPS digital)                                                        |      |                      |      |                            |                                |                 |           |
| (dispensado para CTPS digital)<br>Data de Emissão:<br>(dispensado para CTPS digital) |      |                      | 0    | 1                          | PIS/PASEP:                     |                 |           |

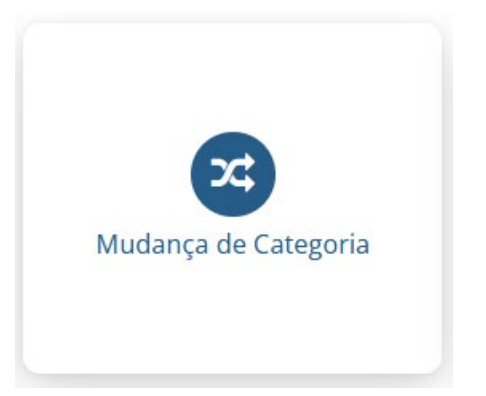

### Mudança de Categoria

A Mudança de Categoria Profissional poderá ser solicitada por profissionais registrados que concluíram cursos regulares na área química que ampliem suas atribuições profissionais.

Como esse procedimento exige que a Carteira de Identidade Profissional seja entregue ao Conselho, apenas parte do processo poderá ser feita pelo sistema MeuCRQSP.

#### CONSELHO REGIONAL DE QUÍMICA - 4ª REGIÃO Mudança de Categoria - CRQ-IV - Mod-001

Preencha os campos abaixo e clique no botão "Confirmar" para que os dados sejam enviados ao formulário que aparecerá na próxima janela. Se as informações estiverem corretas, clique sobre o botão "Imprimir" da próxima janela, assine o documento.

Se os dados mostrados no formulário estiverem incorretos, simplesmente feche a janela para retornar a esta página e fazer as modificações. Repita o processo após concluí-las.

Fundamental: A apresentação do formulário impresso vai depender da configuração de sua impressora. Por isso, caso o formulário seja impresso em duas folhas, não esqueça de rubricar a primeira e assinar a segunda. Sem esse cuidado o formulário não será aceito, Todos os formulários deverão ser impressos, assinados e digitalizados para enviar ao CRQ-IV.

| CPF:                                                            |      |                      |   |                            |            |                 |           |
|-----------------------------------------------------------------|------|----------------------|---|----------------------------|------------|-----------------|-----------|
| Nome:*                                                          |      |                      |   |                            |            |                 |           |
| lacionalidade: (j)                                              |      |                      |   |                            |            |                 |           |
| latural de: * 🜘                                                 |      |                      |   |                            |            | UF:* ()         |           |
| lata de nascimento: *                                           |      | 0                    | E | stado Civil:*              | Selecione  | Sexo:*          | Selecione |
| iliação:                                                        | Pai: |                      |   |                            |            |                 |           |
|                                                                 | Mãe: |                      |   |                            |            |                 |           |
| ocumentos Pessoais:                                             |      |                      |   |                            |            |                 |           |
| RG:*                                                            |      | Data de<br>Emissão:* |   |                            | 0          | Orgão Emissor:* |           |
| N° Título de Eleitor:                                           |      |                      |   |                            | Zona:      |                 |           |
| Reservista:                                                     |      |                      |   | N* Estrang                 | eiro CNE:  |                 |           |
| N <sup>e</sup> Cart. Trabalho:<br>dispensado para (TPS digital) |      |                      |   | Série da<br>(dispensado po | Carteira.: |                 |           |
| Data de Emissão:<br>dispensado para CTPS digital)               |      |                      | 0 |                            | PIS/PASEP: |                 |           |
| Indereco Residencial:                                           |      |                      |   |                            |            |                 |           |

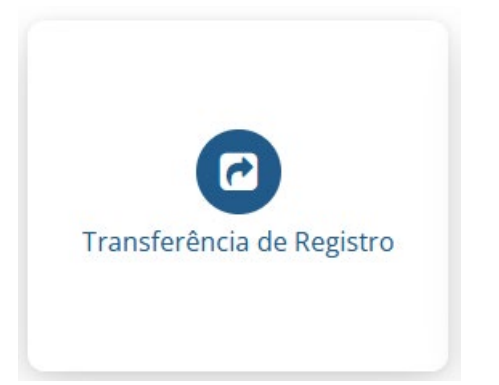

### Transferência de Registro

Procedimento exclusivamente aos profissionais que já têm registro definitivo. Os que possuem Licença Provisória devem solicitar orientações pelo e-mail <u>crq4@crq4.org.br</u>. A Transferência deve ser solicitada pelo profissional registrado em outro CRQ e que for exercer suas atividades no estado de São Paulo.

Como esse procedimento exige que a Carteira de Identidade Profissional seja entregue ao Conselho, apenas parte do processo poderá ser feita pelo sistema MeuCRQSP.

#### CONSELHO REGIONAL DE QUÍMICA - 4ª REGIÃO Transferência de Registro/Atuação Simultânea - CRQ-IV - Mod-001

Preencha os campos abaixo e clique no botão "Confirmar" para que os dados sejam enviados ao formulário que aparecerá na próxima janela. Se as informações estiverem corretas, clique sobre o botão "Imprimir" da próxima janela, assine o documento. Se os dados mostrados no formulário estiverem incorretos, simplesmente feche a janela para retornar a esta página e fazer as modificações. Repita o processo após concluí-las.

Fundamental: A apresentação do formulário impresso vai depender da configuração de sua impressora. Por isso, caso o formulário seja impresso em duas folhas, não esqueça de rubricar a primeira e assinar a segunda. Sem esse cuidado o formulário não será aceito. Todos os formulários deverão ser impressos, assinados e digitalizados para enviar ao CRQ-IV.

| 'F:                                                                                                    |      |                      |                |                    |                 |           |
|----------------------------------------------------------------------------------------------------|------|----------------------|----------------|--------------------|-----------------|-----------|
| me:*                                                                                                    |      |                      |                |                    |                 |           |
| cionalidade: ()                                                                                                 |      |                      |                |                    |                 |           |
| tural de: * 🕧                                                                                                   |      |                      |                |                    | UF:* (i)        |           |
| a de nascimento: *                                                                                              |      | 0                    | Estado Civil:* | Selecione          | Sexo:*          | Selecione |
| ição:                                                                                                    | Paic |                      |                |                    |                 |           |
|                                                                                                    | Mãe: |                      |                |                    |                 |           |
| cumentos Pessoais:                                                                                              |      |                      |                |                    |                 |           |
| G:*                                                                                                    |      | Data de<br>Emissão:* |                | 0                  | Orgão Emissor:* |           |
| ° Título de Eleitor:                                                                                            |      |                      |                | Zona:              |                 |           |
| eservista:                                                                                                    |      |                      | N° Estran      | geiro CNE:         |                 |           |
|                                                                                                    |      |                      | Série da       | a Carteira -       |                 |           |
| * Cart. Trabalho:<br>spensado para CTPS digital)                                                                |      |                      | (dispensado p  | sara CTPS digital) |                 |           |
| <sup>e</sup> Cart. Trabalho:<br>Ispensado para CTPS digital)<br>ata de Emissão:<br>Ispensado para CTPS digital) |      |                      | (dispensado p  | PIS/PASEP:         |                 |           |

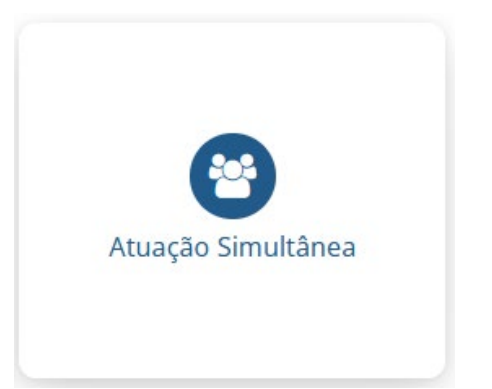

### Atuação Simultânea

Procedimento exclusivamente aos profissionais que já têm registro definitivo. Os que possuem Licença Provisória devem solicitar orientações pelo e-mail <u>crq4@crq4.org.br</u>. Essa autorização deve ser solicitada por profissionais registrados em outro CRQ e que pretendam exercer, **simultaneamente**, atividades em seu estado de origem e no estado de São Paulo.

Como esse procedimento exige que o Livrete Original seja entregue ao Conselho, apenas parte do processo poderá ser feita pelo sistema MeuCRQSP. CONSELHO REGIONAL DE QUÍMICA - 4º REGIÃO Atuação Simultânea - CRQ-IV - Mod-001

Preencha os campos abaixo e clique no botão "Confirmar" para que os dados sejam enviados ao formulário que aparecerá na próxima janela. Se as informações estiverem corretas, clique sobre o botão "Imprimir" da próxima janela, assine o documento.

Se os dados mostrados no formulário estiverem incorretos, simplesmente feche a janela para retornar a esta página e fazer as modificações. Repita o processo após concluí-las.

Fundamental: A apresentação do formulário impresso vai depender da configuração de sua impressora. Por isso, caso o formulário seja impresso em duas folhas, não esqueça de rubricar a primeira e assinar a segunda. Sem esse cuidado o formulário não será aceito. Todos os formulários deverão ser impressos, assinados e digitalizados para enviar ao CRQ-IV.

| ne:*                                                                                                    |       |                     |   |                                          |                                                      |                       |           |
|----------------------------------------------------------------------------------------------------|-------|---------------------|---|------------------------------------------|------------------------------------------------------|-----------------------|-----------|
| ionalidade: 🕧                                                                                             |       |                     |   |                                          |                                                      |                       |           |
| ural de: * 🕡                                                                                              |       |                     |   |                                          |                                                      | UF:* (i)              |           |
| a de nascimento: *                                                                                        |       | 0                   | 1 | Estado Civil:*                           | Selecione                                            | Sexo:*                | Selecione |
| ição:                                                                                                    | Paic  |                     |   |                                          |                                                      |                       |           |
|                                                                                                    | Min   |                     |   |                                          |                                                      |                       |           |
|                                                                                                    | mare. |                     |   |                                          |                                                      |                       |           |
| umentos Pessoais:                                                                                         | 1     |                     |   |                                          |                                                      |                       |           |
| sumentos Pessoais:                                                                                        |       | Data de<br>Emissão: |   |                                          | 0                                                    | Orgão Emissor:*       |           |
| umentos Pessoais:<br>5.*<br>Titulo de Eleitor:                                                            |       | Data de<br>Emissão: | • |                                          | ©<br>Zona:                                           | Orgão Emissor.*<br>() |           |
| umentos Pessoais:<br>*<br>Título de Eleitor:<br>servista:                                                 |       | Data de<br>Emissão: | • | N° Estrang                               | O<br>Zona:<br>veiro CNE:                             | Orgão Emissor.*       |           |
| umentos Pessoais:<br>;*<br>Título de Eleitor:<br>servista:<br>Cart. Trabalho:<br>senudo para CTP5 digita) |       | Data de<br>Emissão: | • | N° Estrang<br>Série da<br>(disponsado pa | Zona:<br>zeiro CNE:<br>Carteira.:<br>ro CTP5 digtai) | Orgão Emissor:*       |           |

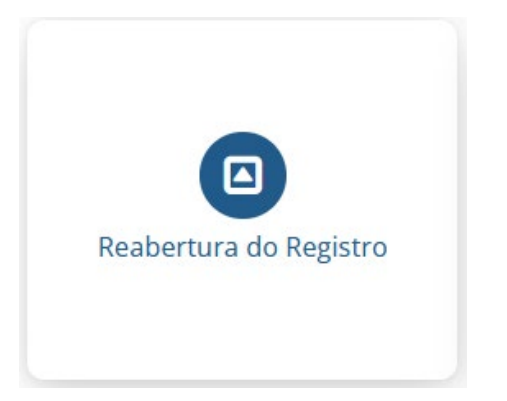

### **Reabertura de Registro**

Procedimento exclusivamente ao profissional que teve o Registro Definitivo cancelado e quer reativá-lo.

Caso esteja com a Licença Provisória cancelada, deverá solicitar o Registro Definitivo.

#### CONSELHO REGIONAL DE QUÍMICA - 4º REGIÃO Reabertura do Registro - CRQ-IV - Mod-001

Preencha os campos abaixo e clique no botão "Confirmar" para que os dados sejam enviados ao formulário que aparecerá na próxima janela. Se as informações estiverem corretas, clique sobre o botão "Imprimír" da próxima janela, assine o documento.

Se os dados mostrados no formulário estiverem incorretos, simplesmente feche a janela para retornar a esta página e fazer as modificações. Repita o processo após concluí-las.

Fundamental: A apresentação do formulário impresso vai depender da configuração de sua impressora. Por isso, caso o formulário seja impresso em duas folhas, não esqueça de rubricar a primeira e assinar a segunda. Sem esse cuidado o formulário <u>não será aceito.</u> Todos os formulários deverão ser impressos, assinados e digitalizados para enviar ao CRQ-IV.

| me:*                                                                                                    |      |                      |                                          |                                                                          |                 |           |
|----------------------------------------------------------------------------------------------------|------|----------------------|------------------------------------------|--------------------------------------------------------------------------|-----------------|-----------|
| icionalidade: (j)                                                                                                    |      |                      |                                          |                                                                          |                 |           |
| itural de: * 🕡                                                                                                    |      |                      |                                          |                                                                          | UF:* ()         |           |
| ita de nascimento: *                                                                                                    |      | 0                    | Estado Civil:*                           | Selecione                                                                | Sexo:*          | Selecione |
| iação:                                                                                                    | Paic |                      |                                          |                                                                          |                 |           |
|                                                                                                    | Mãe: |                      |                                          |                                                                          |                 |           |
|                                                                                                    |      |                      |                                          |                                                                          |                 |           |
| ocumentos Pessoais:                                                                                                    |      |                      |                                          |                                                                          |                 |           |
| ocumentos Pessoais:<br>IG:*                                                                                                    |      | Data de<br>Emissão:* |                                          | 0                                                                        | Orgão Emissor:* |           |
| ocumentos Pessoais:<br>IG:*<br>I* Título de Eleitor:                                                                                                    |      | Data de<br>Emissão:* |                                          | 0<br>Zona:                                                               | Orgão Emissor:* |           |
| ocumentos Pessoais:<br>IG:*<br>I* Título de Eleitor:<br>Ieservista:                                                                                                    |      | Data de<br>Emissão:* | N° Estrang                               | O<br>Zona:<br>teiro CNE:                                                 | Orgão Emissor:* |           |
| eumentos Pessoals:<br>IG:*<br>IG:*<br>IS:<br>IG:*<br>IS:<br>IS:<br>IS:<br>IS:<br>IS:<br>IS:<br>IS:<br>IS:                                                                     |      | Data de<br>Emissão:* | N° Estrang<br>Série da<br>(dispensado pa | O<br>Zona:<br>ceiro CNE:<br>Carteira.:<br>va cTPS digtai)                | Orgão Emissor.* |           |
| ecumentos Pessoais:<br>IG:*<br>I* Título de Eleitor:<br>leservista:<br>I* Cart. Trabalho:<br>Ispensado para CTP5 digital)<br>lata de Emissão:<br>Ispensado para CTP5 digital) |      | Data de<br>Emissão:* | N° Estrang<br>Série da<br>(dispensado pa | O<br>Zona:<br>peiro CNE:<br>Carteira.:<br>ra cTPs digital)<br>PIS/PASEP: | Orgão Emissor:* |           |

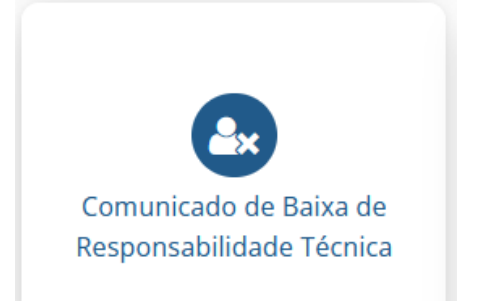

### Comunicado de Baixa de **Responsabilidade Técnica**

É obrigação do profissional comunicar ao CRQ sua saída ou a eventual troca de cargo ou função que o impeça de continuar respondendo tecnicamente pela empresa.

Essa comunicação deve ser feita por escrito, e deverá estar devidamente assinada, conforme modelo disponível no sistema MeuCRQSP, e enviado via sistema MeuCRQSP ou entregue presencialmente na Sede (com agendamento prévio), no prazo de 24 horas, conforme exige o artigo 350 do Decreto-Lei nº 5.452/43 -CLT. O infrator estará sujeito a multa e processo ético. Também poderá ser multada a empresa que não providenciar a substituição imediata do profissional

CONSELHO REGIONAL DE QUÍMICA - 4º REGIÃO Comunicado de Baixa de Responsabilidade Técnica - CRQ-IV

Preencha os campos abaixo e clique no botão "Confirmar" para que os dados sejam enviados ao formulário que aparecerá na próxima janela. Se as informações estiverem corretas, clique sobre o botão "Imprimir" da próxima janela, assine o documento. Se os dados mostrados no formulário estiverem incorretos, simplesmente feche a janela para retornar a esta página e fazer as modificações. Repita o processo após conclui-las.

Fundamental: A apresentação do documento impresso vai depender da configuração de sua impressora. Por isso, caso o documento seja impresso em duas folhas, não esqueça de rubricar a primeira e assinar a segunda. Sem esse cuidado o documento não será aceito, Todos os formulários deverão ser impressos, assinados e digitalizados para enviar ao CRQ-IV.

| CPP:                                           |                                               |                                                |
|------------------------------------------------|-----------------------------------------------|------------------------------------------------|
| Nome:*                                         | TEST                                          | E' PESSOA RISICA '                             |
| Número de rej                                  | gistro:                                       |                                                |
| Dados para co<br>Telefone:<br>Celular:         | ontato:                                       |                                                |
| Endereço:<br>Bairro:<br>CEP:<br>Caso deseje at | Número:<br>Cidade: SÃO I<br>ualizar seus dado | Complemento:<br>PAULO UP: SP<br>6, Clique aqui |
| Dados para                                     | contato estão con                             | rretos e atualizados.                          |

Ilmo. Sr. Presidente do Conselho Regional de Química IV Região, Em cumprimento ao que determina o Art. 350 do Decreto-Lei 5.452/43 (CLT), informa que deixou a função de Responsável Técnico(a) da(s) empresa(s) a seguir:

|  |     | -     |  |
|--|-----|-------|--|
|  | 100 | <br>- |  |
|  |     | · ·   |  |
|  |     |       |  |

Data em que deixou a função.\*

| stat 2 | and the lot |                                                                                                    |  |
|--------|-------------|----------------------------------------------------------------------------------------------------|--|
|        | 110101      | Contraction of the local division of the local division of the loc |  |

Permanece como funcionário.\*

O Sim O Não (Enviar cópia da CTPS se CLT)

Declaro ser responsável pelas informações apostas neste formulário, estando ciente de que responderei pelo pagamento de eventuais custos caso seja necessário retificá-las. Também declaro estar ciente de que, em caso de declarações falsas, estarei sujeito a sanções administrativas, civis e penais.

Local, dia, més e ano: \*

Exemple: São Paulo, 29 de Novembro de 2023

Avançar

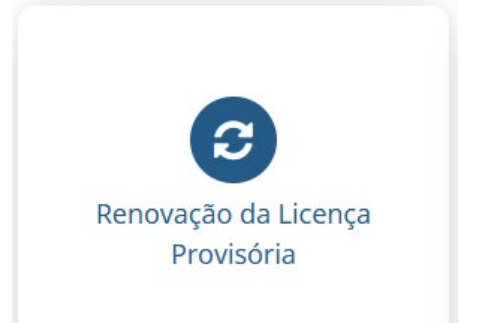

### Renovação da Licença Provisória

Caso o diploma ainda não tenha sido expedido na época do vencimento do **Registro Provisório**, será preciso solicitar a renovação.

CONSELHO REGIONAL DE QUÍMICA - 4º REGIÃO Renovação da Licença Provisória - CRQ-IV

Preencha os campos abaixo e clique no botão "Confirmar" para que os dados sejam enviados ao formulário que aparecerá na próxima janela. Se as informações estiverem corretas, clique sobre o botão "Imprimir" da próxima janela, assine o documento. Se os dados mostrados no formulário estiverem incorretos, simplesmente feche a janela para retornar a esta página e fazer as modificações. Repita o processo após conclui-las.

<u>Fundamental</u>: A apresentação do documento impresso vai depender da configuração de sua impressora. Por isso, caso o documento seja impresso em duas folhas, <u>não esqueça</u> de rubricar a primeira e assinar a segunda. Sem esse cuidado o documento <u>não será aceito.</u> Todos os formulários deverão ser impressos, assinados e digitalizados para enviar ao CRQ-IV.

Caso o diploma ainda não tenha sido expedido na época do vencimento do Registro Provisório, será preciso solicitar a renovação.

CPP:

Nome:\* TESTE' PESSOA FISICA'

Número de registro:

Titulo do Diploma:

#### Dados para contato:

| Número:           | Complemento:                                                |                                                                                                    |
|-------------------|-------------------------------------------------------------|----------------------------------------------------------------------------------------------------|
| Cidade:           | UP:                                                         |                                                                                                    |
|                   |                                                             |                                                                                                    |
| alizar seus dados | , Clique aqui                                               |                                                                                                    |
| contato estão con | retos e atualizados.                                        |                                                                                                    |
|                   | Número:<br>Cidade:<br>alizar seus dados<br>ontato estão con | Número: Complemento:<br>Cidade: UF:<br>alizar seus dados, Clique aquí<br>contato estão corretos e atualizados. |

Desejo receber a carteira profissional pelos correios (estou ciente de que haverá uma taxa de postagem de R\$20,00 e alguém para receber a carteira)

Declaro ser responsável pelas informações apostas neste formulário, estando ciente de que responderei pelo pagamento de eventuais custos caso seja necessário retificá-las. Também declaro estar ciente de que, em caso de declarações faisas, estarei sujeito a sanções administrativas, civis e penais.

Local, dia, mês e ano: \*

Exemplo: São Paulo, 29 de Novembro de 2022

| Avançar |
|---------|
| Voltar  |

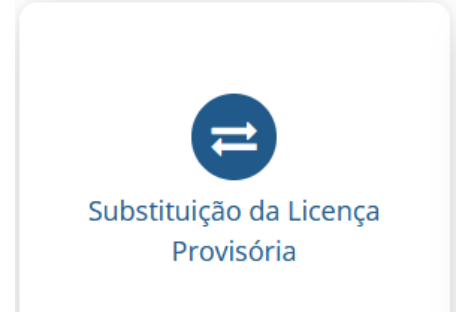

### Substituição da Licença Provisória

O profissional portador do Registro Provisório deverá substituí-lo pela **Carteira de Identidade Profissional** (Registro Definitivo) quando estiver de posse de seu diploma. CONSELHO REGIONAL DE QUÍMICA - 4º REGIÃO Substituição do Registro Provisório - CRQ-IV

Preencha os campos abaixo e clique no botão "Confirmar" para que os dados sejam enviados ao formulário que aparecerá na próxima janela. Se as informações estiverem corretas, clique sobre o botão "Imprimir" da próxima janela, assine o documento. Se os dados mostrados no formulário estiverem incorretos, simplesmente feche a janela para retornar a esta página e fazer as modificações. Repita o processo após concluí-las.

Fundamental: A apresentação do documento impresso vai depender da configuração de sua impressora. Por isso, caso o documento seja impresso em duas folhas, não esqueça de rubricar a primeira e assinar a segunda. Sem esse cuidado o documento não será aceito. Todos os formulários deverão ser impressos, assinados e digitalizados para enviar ao CRQ-IV.

O profissional portador do Registro Provisório deverá substituí-lo pela Carteira de Identidade Profissional (Registro Definitivo) quando estiver de posse de seu diploma registrado nos Órgãos da Educação.

CPP:

Nome:\* TESTE' PESSOA RSICA '

Número de registro:

Titulo do Diploma:

#### Dados para contato:

Telefone: Celular: | E-mail: Endereço: Número: Complemento: Bairro: Cidade: UP: CEP: Caso deseje atualizar seus dados, Clique aquí Dados para contato estão corretos e atualizados.

Desejo receber a carteira profissional pelos correios (estou ciente de que haverá uma taxa de postagem de R\$20,00 e alguém para receber a carteira)

Declaro ser responsável pelas informações apostas neste formulário, estando ciente de que responderei pelo pagamento de eventuais custos caso seja necessário retificá-las. Também declaro estar ciente de que, em caso de declarações falsas, estarei sujeito a sanções administrativas, civis e penais.

Local, dia, mês e ano: \*

Exemplo: São Paulo, 29 de Novembro de 2022

Avançar

Volta

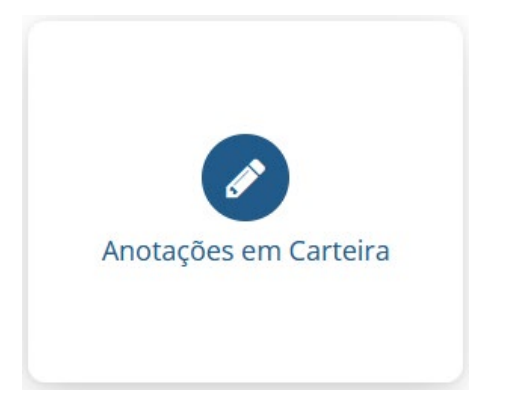

### Anotações em Carteira

Portadores de Registro Definitivo que tenham frequentado outros cursos oficiais de formação profissional, ou ainda de graduação ou pós-graduação (especialização, mestrado, doutorado etc.), poderão requerer a anotação dos referidos cursos em sua carteira.

#### CONSELHO REGIONAL DE QUÍMICA - 4º REGIÃO Solicitação de Anotações em Carteira - CRQ-IV

Preencha os campos abaixo e clique no botão "Confirmar" para que os dados sejam enviados ao formulário que aparecerá na próxima janela. Se as informações estiverem corretas, clique sobre o botão "Imprimir" da próxima janela, assine o documento. Se os dados mostrados no formulário estiverem incorretos, simplesmente feche a janela para retornar a esta página e fazer as modificações. Repita o processo após conclui-las.

Fundamental: A apresentação do documento impresso vai depender da configuração de sua impressora. Por isso, caso o documento seja impresso em duas folhas, <u>não esqueça</u> de rubricar a primeira e assinar a segunda. Sem esse cuidado o documento <u>não será aceito</u>, Todos os formulários deverão ser impressos, assinados e digitalizados para enviar ao CRQ-IV.

| <br>- |  |  |
|-------|--|--|

Nome:\* TESTE' PESSOA RSICA

Número de registro:

#### Dados para contato:

| Telefone:      |                     |                     |
|----------------|---------------------|---------------------|
| Celular        |                     |                     |
| E-mail:        |                     |                     |
| Endereço:      | Número:             | Complemento:        |
| Bairro:        | Cidade:             | UR.                 |
| CEP:           |                     |                     |
| Caso deseje al | tualizar seus dador | Clique aqui         |
| Dados para     | contato estão con   | retos e atualizados |

| Desejo  | a ar | OLA | çao | 00 |
|---------|------|-----|-----|----|
| curso.* |      |     |     |    |

Desejo receber a carteira profissional pelos correios (estou ciente de que haverá uma taxa de postagem de R\$20,00 e alguém para receber a carteira)

Declaro ser responsável pelas informações apostas neste formulário, estando ciente de que responderei pelo pagamento de eventuais custos caso seja necessário retificá-las. Também declaro estar ciente de que, em caso de declarações faisas, estarei sujeito a sanções administrativas, civis e penais.

| 00.34  | 12.4  | entranci a | a 36'M  |     |
|--------|-------|------------|---------|-----|
| colon, | 10000 | 11000      | C 108 M | 100 |
|        |       |            |         |     |

Exemples: Silo Paulo, 29 de Novembro de 2022

| Avançar |
|---------|
| Voltar  |

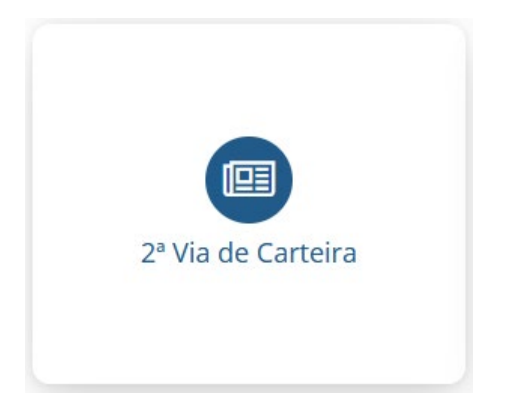

### 2ª via de Carteira

A 2ª Via da Carteira de Identidade Profissional deve ser solicitada nas seguintes situações (\*):

- Quando houver alteração de nome do(a) profissional
- Em caso de roubo/furto do documento
- Em caso de extravio
- Quando a carteira estiver danificada

(\*) Caso a 2<sup>ª</sup> via se refira a uma carteira emitida por CRQ de outra região e o interessado queira manter o número do registro, deverá requerer a carteira ao Regional de origem e depois enviar ao CRQ 4<sup>ª</sup> Região para refazer a anotação de transferência ou autorização de exercício simultâneo.

#### CONSELHO REGIONAL DE QUÍMICA - 4º REGIÃO SOLICITAÇÃO DE 2º VIA DA CARTEIRA PROFISSIONAL - CRQ-IV

Preencha os campos abaixo e clique no botão "Confirmar" para que os dados sejam enviados ao formulário que aparecerá na próxima janela. Se as informações estiverem corretas, clique sobre o botão "Imprimir" da próxima janela, assine o documento. Se os dados mostrados no formulário estiverem incorretos, simplesmente feche a janela para retornar a esta página e fazer as modificações. Repita o processo após concluí-las.

Fundamental: A apresentação do documento impresso vai depender da configuração de sua impressora. Por isso, caso o documento seja impresso em duas folhas, não esqueça de rubricar a primeira e assinar a segunda. Sem esse cuidado o documento não será aceito. Todos os formulários deverão ser impressos, assinados e digitalizados para enviar ao CRQ-IV.

| - | -   |  |
|---|-----|--|
| - | C - |  |
|   | •   |  |
|   |     |  |

Nome: TESTE' PESSOA RSICA '

Número de registro:

#### Dados para contato:

Telefone: Celular: E-mail: Endereço: Número: Complemento: Bairro: Cidade: UF: CEP: Caso deseje atualizar seus dados, Clique aquí Dados para contato estão corretos e atualizados.

#### Motivo da solicitação:

O Extravio O Roubo O Alteração de nome O Carteira danificada

Desejo receber a carteira profissional pelos correios (estou ciente de que haver à uma taxa de postagem de R\$20,00 e alguém para receber a carteira)

Declaro ser responsável pelas informações apostas neste formulário, estando ciente de que responderel pelo pagamento de eventuais custos caso seja necessário retificá-las. Também declaro estar ciente de que, em caso de declarações faisas, estarel sujeito a sanções administrativas, civis e penais.

#### Local, dia, més e ano: \*

Exemple: São Paulo, 20 de Novembro de 2022

Avançar Voltar

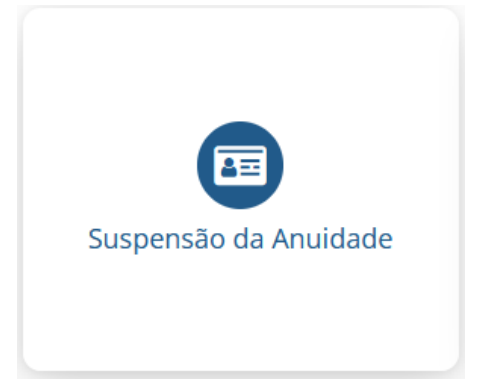

## Suspensão de Anuidade

A suspensão da anuidade é um benefício de caráter temporário, concedido aos profissionais registrados que estejam desempregados e sem gualquer fonte de renda.

Quem obtém o benefício assume o compromisso de informar de imediato ao CRQ-IV/SP o seu retorno ao trabalho. Se não o fizer estará sujeito aos pagamentos de multas, das anuidades suspensas e seus encargos.

O prazo para solicitar a suspensão da anuidade do próximo exercício vai de 1 a 30 de novembro do ano em curso.

CONSELHO REGIONAL DE QUÍMICA - 4º REGIÃO Solicitação de suspensão de anuidade ou renovação do beneficio - CRQ-IV

Preencha os campos abaixo e clique no botão "Confirmar" para que os dados sejam enviados ao formulário que aparecerá na próxima janela. Se as informações estiverem corretas, clique sobre o botão "Imprimir" da próxima janela, assine o documento. Se os dados mostrados no formulário estiverem incorretos, simplesmente feche a janela para retornar a esta página e fazer as modificações. Repita o processo após conclui-las.

Fundamental: A apresentação do documento impresso vai depender da configuração de sua impressora. Por isso, caso o documento seja impresso em duas folhas, não esqueça de rubricar a primeira e assinar a segunda. Sem esse cuidado o documento não será aceito. Todos os formulários deverão ser impressos, assinados e digitalizados para enviar ao CRQ-IV.

| CPP:               |      |              |
|--------------------|------|--------------|
| Nome:              | TEST | PESSOA RSICA |
| Número de registro | x    |              |
| Dados para contat  | to:  |              |
| Telefone:          |      |              |
| Celular:           |      |              |
| E-mail:            |      |              |
|                    |      |              |

Celular E-mail: Endereco Número: Complemento: Bairror Cidade: LIP CEP: Caso deseje atualizar seus dados, Clique agul

Dados para contato estão corretos e atualizados.

#### Informo que:

Estou desempregado e não possuo nenhuma fonte de renda, quer seja como empregado, autônomo, funcionário público, rendimentos de aposentadoria, sócio ou proprietário de empresa e quero solicitar ou renovar o beneficio.

#### Documentos necessários:

Cópias simples da Carteira de Trabalho (CTPS) - páginas: foto, nº e série, qualificação civil, todos os contratos de trabalho e a página seguinte em branco. Caso não possua a Carteira de Trabalho, assinale abaixo:

Não possuo carteira de trabalho (CTPS).

Cópia do cartão de PIS/PASEP, caso não possua, assinale abaixo:

Não estou inscrito no PIS/PASEP

Distrato Social de empresa Inapta/Baixada, caso não possua, assinale abaixo:

Não sou sócio de empresa Ativa.

Importante: o pedido de suspensão de anuidade não será apreciado caso a documentação seja enviada incompleta.

Declaro ser responsável pelas informações apostas neste formulário, estando ciente de que responderei pelo pagamento de eventuais custos caso seja necessário retificá-las. Também declaro estar ciente de que, em caso de declarações falsas, estarei sujeito a sanções administrativas, civis e penais.

Local dia, mès e ano: \*

semplo: Silo Paulo, 29 de Novembro de 2022

Avançar

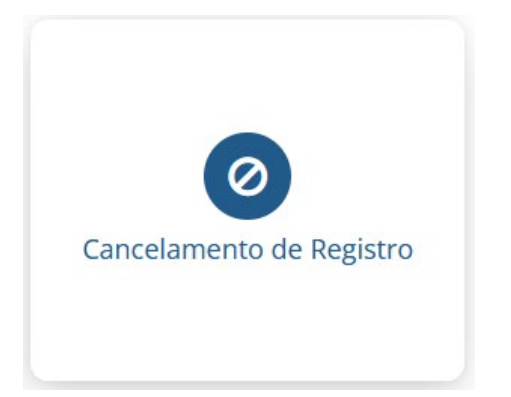

### **Cancelamento de Registro**

O **Cancelamento de Registro** poderá ser requerido quando o profissional não desempenhar mais atividades na área química, descritas no **Decreto n° 85.877 de 07/04/1981** 

#### CONSELHO REGIONAL DE QUÍMICA - 4º REGIÃO Solicitação de cancelamento de registro profissional - CRQ-IV

Preencha os campos abaixo e clique no botão "Confirmar" para que os dados sejam enviados ao formulário que aparecerá na próxima janela. Se as informações estiverem corretas, clique sobre o botão "Imprimir" da próxima janela, assine o documento. Se os dados mostrados no formulário estiverem incorretos, simplesmente feche a janela para retornar a esta página e fazer as modificações. Repita o processo após conclui-las.

Fundamental: A apresentação do documento impresso vai depender da configuração de sua impressora. Por isso, caso o documento seja impresso em duas folhas, não esqueça de rubricar a primeira e assinar a segunda. Sem esse cuidado o documento não será aceito, Todos os formulários deverão ser impressos, assinados e digitalizados para enviar ao CRQ-IV.

| - | -  | - |
|---|----|---|
|   | U1 |   |
| ~ | -  |   |

Nome: TESTE' PESSOA RSICA '

Número de registro:

Marque uma das alternativas para justificar o pedido de cancelamento:

Estou desempregado(a) e não exercendo qualquer atividade seja como empregado(a), autônomo(a), sócio(a) ou proprietário(a) de empresa Estou exercendo atividades profissionais em área diversa da química.

#### Dados para contato:

Telefone: Celular: E-mail: Endereço: Número: Complemento: Bairro: Cidade: UF: CEP: Caso deseje atualizar seus dados, Clique aquí Dados para contato estão corretos e atualizados.

Declaro ser responsável pelas informações apostas neste formulário, estando ciente de que responderei pelo pagamento de eventuais custos caso seja necessário retificá-las. Também declaro estar ciente de que, em caso de declarações faisas, estarei sujeito a sanções administrativas, civis e penais.

#### Local, dia, més e ano: \*

txempla: São Paulo, 29 de Novembro de 2022

Avançar

Voltar

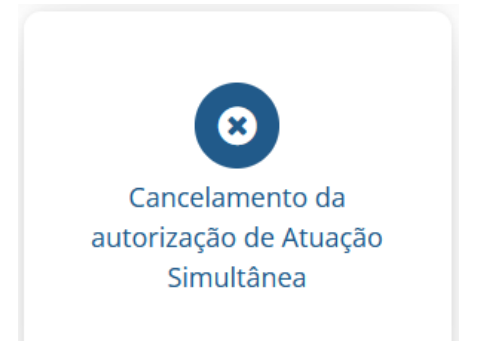

### Cancelamento de autorização da Atuação Simultânea

Procedimento exclusivamente aos profissionais que possuem atuação simultânea neste Regional e desejam cancelar a autorização. CONSELHO REGIONAL DE QUÍMICA - 4º REGIÃO Cancelamento de autorização da Atuação Simultânea - CRQ-IV

Preencha os campos abaixo e clique no botão "Confirmar" para que os dados sejam enviados ao formulário que aparecerá na próxima janela. Se as informações estiverem corretas, clique sobre o botão "Imprimir" da próxima janela, assine o documento. Se os dados mostrados no formulário estiverem incorretos, simplesmente feche a janela para retornar a esta página e fazer as modificações. Repita o processo após concluí-las.

Fundamental: A apresentação do documento impresso vai depender da configuração de sua impressora. Por isso, caso o documento seja impresso em duas folhas, <u>não esqueça</u> de rubricar a primeira e assinar a segunda. Sem esse cuidado o documento <u>não será aceito.</u> Todos os formulários deverão ser impressos, assinados e digitalizados para enviar ao CRQ-IV.

O profissional deverá solicitar o cancelamento da autorização de Atuação Simultânea tão logo tais atividades forem concluídas. CPP:

Nome.\* TESTE' PESSOA FISICA '

Número de registro:

#### Dados para contato:

| Telefone:       |                    |                      |  |
|-----------------|--------------------|----------------------|--|
| Celular:        |                    |                      |  |
| E-mail:         |                    |                      |  |
| Endereço:       | Número:            | Complemento:         |  |
| Bairro:         | Cidade:            | UF:                  |  |
| CEP:            |                    |                      |  |
| Caso deseje ati | ualizar seus dados | , Clique aqui        |  |
| Dados para      | contato estão con  | retos e atualizados. |  |

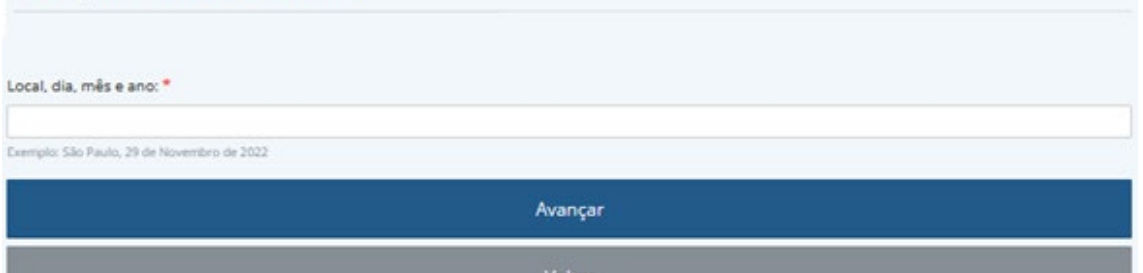

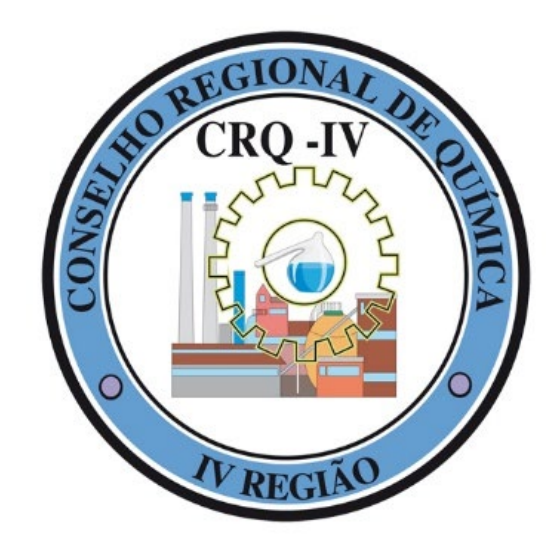

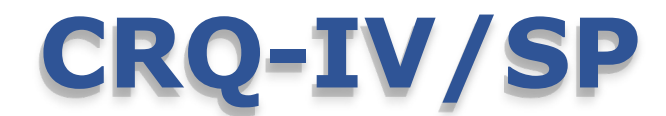

### Conselho Regional de Química IV Região

"Comprometido em zelar pelo exercício da profissão na área da Química com ética e excelência na prestação de serviços a sociedade."

Sede

Rua Oscar Freire, 2039 – Pinheiros - São Paulo/SP CEP 05409-011

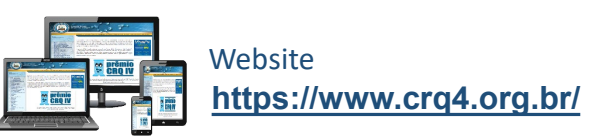

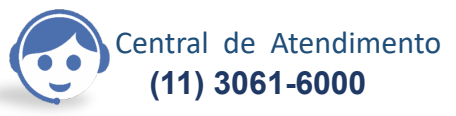

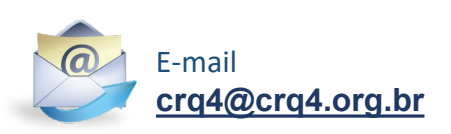